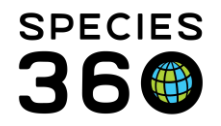

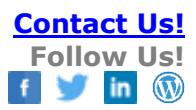

#### STUDBOOK ADMIN ROLE IN ZIMS

Both Regional Association and Institutional studbooks need to have at least one Studbook Admin assigned. This document covers the responsibilities of this role.

Contact <a href="mailto:support@Species360.org">support@Species360.org</a>

Topics Covered Studbook Admin Overview Studbook List Studbook Keeper Newsfeed List Studbook Roles Assign Keeper/Biologist/Staff to Studbook Administration List Permit User Rights to Grant Access to Studbook Data & Guide for Studbook User on Granting Rights Viewing Studbook Data Data Entry Monitoring Adding and Editing Taxonomy Things You are Not Responsible For

#### Studbook Admin Overview

Studbook Admins have access to all studbook functionalities. The first Studbook Admin must be assigned by Species360 at the regional or institutional level, depending on the studbook scope. A designated Studbook Admin can then assign additional Studbook Admins as needed.

Studbook Admins have access to:

- From the Studbook tab
  - o Studbook List
  - Studbook Keeper Newsfeed (limited to Regional Association studbooks)
  - o Studbook Roles
  - Administration List
- From the Start Menu
  - Studbook Keeper List
  - Studbooks
  - Studbook Charts
  - o Data Entry Monitor

Studbook Admin responsibilities include:

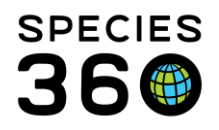

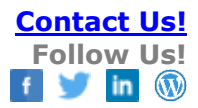

- Creating and Managing Studbook Roles
- Assigning people to Studbooks
- Assigning access to Studbook News Feed (Regional Association studbooks only)
- Requesting Studbook migration into ZIMS (existing studbooks in SPARKS or PopLink)
- Requesting ZIMS download for new studbooks

All Studbook Admin functions are performed from the Studbook tab. To find this tab, open My Institution from either the Institution Search desktop icon or Start > Institution > My Institution. If you do not see the tab, you will need to be added to the Administration list by Species360 or an existing Studbook Admin for your Regional Association or Institution.

| Institution | Statistics    | My Institution ®                                    |
|-------------|---------------|-----------------------------------------------------|
| Details     | Studbook      |                                                     |
| Expand      | all 📘 Colla   | pse all 🛛 🙀 Animal Statistics 🛛 😫 Contact Directory |
| Instituti   | on Profile    |                                                     |
| ▷ <- Clie   | k here for de | tails                                               |
| Chaff an    |               | -{ 7 0. 4 (474)                                     |

### Back to Topics Covered

### Studbook List

The Studbook List displays all the studbooks managed by the Regional Association or Institution that have migrated to ZIMS. If you are a Regional Association you will not see Institutional Studbooks that are in your region. If you are an Institution you will not see Regional Association studbooks your institution maintains unless you are the Studbook Keeper. You can request access to these studbooks from the Institution/Regional Association that manages them.

To search for specific Studbooks, use the Show Search Form button (1) in the upper left. When searching by Taxonomy (2), ZIMS can find partial matches. For example, if you type Aeg mon it will find *Aegypius monachus*.

To export a list of users assigned to the studbooks to Excel, click Actions, Export Full User List (3).

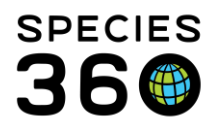

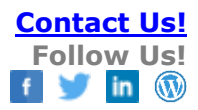

| Institution S  | earch                          |                                     |                    |                       |                    |                 |             | Help M             | Menu 🗸 👢    | - 0 -         |
|----------------|--------------------------------|-------------------------------------|--------------------|-----------------------|--------------------|-----------------|-------------|--------------------|-------------|---------------|
| bal Institutio | ons                            | P You                               | Local Institutions | P 🔶 Add               | New 🛛 🕢 My Ir      | nstitution      |             |                    |             |               |
| Institution    | Statistics                     | My Institution 🗵                    |                    |                       |                    |                 |             |                    |             |               |
| Details        | Studbook                       |                                     |                    |                       |                    |                 |             |                    |             |               |
| Studboo        | k List                         | 1                                   |                    |                       |                    |                 |             |                    |             |               |
| 4 201          | Ni 🧣 Clo                       | se search form                      |                    |                       |                    |                 |             |                    | 3           | Actions -     |
| Ta             | xonomy                         |                                     | First Name         | Studbook Title        | St                 | udbook Currentn | ess Date    |                    | A: Export P | Full User Lis |
| 85             | ig mon                         | * P                                 |                    | Please Select         | × F                | rom             |             | то                 |             |               |
| S              | pecies: Aegy<br>inereous vultu | ipius <mark>mon</mark> achus<br>ure |                    |                       |                    | Please Select   | •           | Please Select      | •           |               |
| 3              | Synonyms (                     | (no matching)                       |                    |                       |                    |                 |             |                    |             |               |
| 0              |                                |                                     | Last Name          | Studbook Name         | St                 | udbook Last Upd | ated Date - | To                 |             |               |
| 6              |                                |                                     |                    |                       |                    | Please Select   |             | Please Select      |             |               |
|                |                                |                                     |                    |                       |                    |                 |             |                    |             |               |
|                |                                |                                     |                    |                       |                    |                 |             |                    |             |               |
| © <u>In</u>    | clude Obsol                    | ete Records                         |                    |                       |                    |                 |             |                    |             |               |
| Stu            | udbook<br>me                   | Taxa Included                       | Description        |                       | Studbook<br>Keeper | Last<br>Edited  | Currentn    | Assigned<br>People | Manag<br>By | ged           |
|                |                                | Street of Street, or other          | the fighter of     | Chief Revealer Toront |                    | -               | -           |                    | -           |               |
|                |                                |                                     | and inclusion      |                       |                    |                 |             |                    |             |               |
|                |                                |                                     |                    |                       |                    |                 |             |                    |             |               |

The Studbook Name column is a hyperlink to details on the Studbook:

- Studbook Profile
  - o Total Specimens in Studbook
  - Currentness Date (date the Studbook Keeper felt the studbook data was "complete"
  - Studbook Start Date
  - o Last Edited (when data was last entered)
- Taxonomy Details
  - Gestation/Incubation Periods
  - Max Birth/Hatch Range for Litters/Clutches
- Studbook Assignments
  - People assigned to the Studbook (examples: Studbook Keeper, Institutional Liaison, Vet Advisor)

From the Studbook Assignments grid in the details, you can assign people to the studbook from Actions > Add New. You can also assign people to the studbook from the Studbook List by highlighting the studbook > Actions > Assign Person to Studbook.

| Scope                   | Association of Zoos & Aquariu<br>(AZA)              | Ims        |  |
|-------------------------|-----------------------------------------------------|------------|--|
| Studbook Name           | Bird-of-Paradise, Raggiana<br>(Paradisaea raggiana) |            |  |
| Institution *           | GREENVISC ×                                         | P (2)      |  |
| Person *                | Adrienne Miller                                     | × 3        |  |
| Studbook Title *        | Behavioral Advisor                                  | × 4        |  |
| Assignment Start Date * | Oct 01, 2020                                        |            |  |
| Assignment End Date     |                                                     |            |  |
| Studbook Role *         | Read Only                                           | <b>→</b> 6 |  |

- 1. The Scope and Studbook Name will prefill and is not editable.
- 2. Record the Institution or Regional Association of the person you are assigning. You can assign access to people from any region or institution, it does not have to be limited to your region or institution.

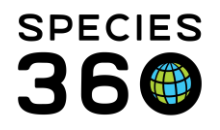

- Only persons associated with the Institution or Regional Association you entered in #2 above will display for selection.
- 4. The Studbook Title is a multiple select drop down list.
- 5. The Start Date should be the date the Studbook was approved for the Studbook Keeper or the date that other positions were assigned.
- 6. The Studbook Role is a single select drop down from the Roles you have created. See <u>Studbook Roles</u> for details.

If a studbook is no longer being managed or in use, it can be archived from the active list. To archive a studbook, right click on it and select Archive Selected Studbooks. Archived studbooks can be viewed by checking the Include Archived Studbooks box in the search form. They will be identified by an Archived column.

| 🔍 Search   💢 Clear Filter                                                      |                                                                                                    |
|--------------------------------------------------------------------------------|----------------------------------------------------------------------------------------------------|
|                                                                                | ✓ Include Archived Studbooks                                                                                   |
| Studbook Name Taxa Included                                                    | Q Search X Clear Filter                                                                                        |
| [NOT MANAGED] Bassariscus sumichrasti / Central<br>Cacomistle, Central<br>Amer | Studbook Name Taxa Included                                                                                    |
| (Bassaris<br>sumichra<br>Sumichra<br>NOT MA                                    | [NOT MANAGED] Archived L mx rufus / Bobcat,Lynx rufu<br>Bobcat (Lynx rufus) bailevi                            |
| Duiker, B<br>(Cephalo Change Association/Institution                           | [NOT MANAGED] Bassariscus sumichrasti / Cen<br>Cacomistle, Central Amer                                        |
| Gazelle, I<br>(Eudorca) Archive Selected Studbook                              | <u>American</u><br>( <u>Bassariscus</u><br><u>sumichrasti)</u>                                                 |
| [NOT MA Delete Selected Studbook<br>Puma, (Puma<br>concolor)                   | r [ <u>NOT MANAGED</u> ] Cephalophus niger / Black dui<br><u>Duiker, Black</u><br>( <u>Cephalophus niger</u> ) |
| [NOT MANAGED] Ciconia stormi / Storm's stork                                   | [NOT MANAGED] Eudorcas rufifrons / Red-front                                                                   |

An Archived studbook can be made active again by right clicking on it and selecting Unarchive Selected Studbook. It will now display in the active list.

Some things to note about Archived studbooks:

- If you export the studbook list with the Include Archived Studbooks box checked the column will be in the export.
- All Archived studbooks can still be accessed by the Studbook Administrator and any users that are assigned an active role.
- If you do not want anyone accessing the studbook, then all assignments should have an end date.
- Any Archived studbooks will not display in the Studbook Global Search tool. If it is Unarchived, it will display in the tool.

Back to Topics Covered

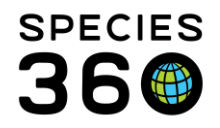

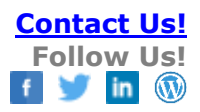

## Studbook Keeper Newsfeed List

The Studbook Keeper News Feed is only accessible for Regional Association studbooks. The News Feed allows Studbook Keepers who have not yet migrated to ZIMS to view recent additions or edits to their studbook at the institutional level. Use the Studbook Keeper Newsfeed grid to give access to view this. Studbooks that have migrated have access to this information in Suggested Animals and Pending Updates, so they do not have to be listed here.

| ook Keeper Newsfeed I    | .ist                                     |                                                                     |                     |                  |            |
|--------------------------|------------------------------------------|---------------------------------------------------------------------|---------------------|------------------|------------|
|                          |                                          |                                                                     |                     |                  | Ac         |
| Full Name                | Institution                              | Тахопоту                                                            | Include Taxon Below | Effe 🔶 Assign Ne | w Studbook |
| Erika Fronk              | Species360                               | Rhynchopsitta pachyrhyncha/Thick-billed parrot                      | ✓                   | May 01, 2017     |            |
| Katelyn Mucha            | Species360                               | Odocoileus/White-tailed/mule deer                                   | ✓                   | Apr 04, 2017     | •          |
| ISIS Technical Support   | Minnesota Zoological Garden              | Anaxyrus baxteri/Wyoming toad                                       | ✓                   | Feb 01, 2017     |            |
| Erik Beck                | Mesker Park Zoo                          | Canis rufus/Red wolf                                                | ✓                   | Jan 20, 2017     |            |
| resuneh Hunt             | Species360                               | Canis rufus/Red wolf                                                | ✓                   | Jan 20, 2017     |            |
| Adrienne Miller          | Greenville Zoo                           | Macropus rufogriseus rufogriseus/Red-necked wallaby                 | ✓                   | Nov 01, 2016     | •          |
|                          | Chicago Zoological Dark / Brookfield Zoo | Ptilinopus jambu/OBSOLETE: Use Ramphiculus jambu / Jambu fruit-dove | ¥                   | Sep 14, 2016     |            |
| Alexandra Zelazo-Kessler | Chicago 200logical Park / brooklielu 200 |                                                                     |                     |                  |            |

# Back to Topics Covered

## Studbook Roles

Studbook Admins are charged with creating their own Role access for their studbooks. These Roles are across the board for all studbooks they manage. To create a Role, from the Studbook Roles grid go to Actions > Add New Role.

| 0            | U C                      | Andrea Putnam    |
|--------------|--------------------------|------------------|
| Add New Role |                          | Andrea Fucham    |
| Role Name *  | Nutrition Advisor        |                  |
|              | Allow studbook user to a | assign this role |
|              |                          | 层 Save 🚫 Cancel  |
|              | ••                       |                  |

The Role Name must be unique. It may be easier to name the Role the same as one of the Studbook Title options available when assigning a User to the Studbook. The functionality to allow Studbook Keepers to assign Roles to their own studbooks is not yet developed and this remains the responsibility of the Studbook Admin.

You then need to create ZIMS access for this Role. To do this, highlight the Role and select Actions > Manage Role Access.

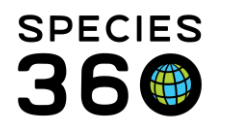

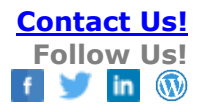

| Details Studbook My I       | nstitution - Acinonyx j         | jubatus 🖲 🛛 Role Managen | ient 🛎  |                     |     |  |  |  |
|-----------------------------|---------------------------------|--------------------------|---------|---------------------|-----|--|--|--|
| 🚽 Save                      |                                 |                          |         |                     |     |  |  |  |
| Role Name Nutrition Advi    | sor                             |                          |         |                     |     |  |  |  |
| Module Studbook             |                                 |                          |         |                     |     |  |  |  |
| Functionality               |                                 |                          | Actions |                     |     |  |  |  |
| Studbook Dashboard          | Search/View                     | Add                      | Edit    | Remove              | *   |  |  |  |
| Studbook Information        | Search/View                     | Add                      | Edit    | Remove              |     |  |  |  |
| Assign Person to Studbook   | Search/View                     | Add                      | Edit    | Remove              |     |  |  |  |
| User Defined Fields         | <ul> <li>Search/View</li> </ul> | Add 🗌                    | Edit    | Remove              |     |  |  |  |
| Studbook Animal Informat    | Search/View                     | 🔲 Add                    | Edit    | Remove              |     |  |  |  |
| Studbook Animal Parent      | Search/View                     | Add                      | Edit    | Remove              |     |  |  |  |
| Studbook Animal Taxonomy    | Search/View                     | Add                      | Edit    | Remove              |     |  |  |  |
| Studbook Animal Sex         | <ul> <li>Search/View</li> </ul> | Add 🗌                    | Edit    | Remove              |     |  |  |  |
| Studbook Animal Reprod      | Search/View                     | Add                      | 🔲 Edit  | Remove              |     |  |  |  |
| Studbook Animal Rearing     | Search/View                     | Add                      | 🔲 Edit  | Remove              |     |  |  |  |
| Studbook Animal Transac     | Search/View                     | Add                      | 🔲 Edit  | Remove              |     |  |  |  |
| Studbook Animal Identifiers | Search/View                     | Add 🗌                    | 📃 Edit  | Remove              | -   |  |  |  |
|                             |                                 |                          |         | Check all 🗌 Uncheck | all |  |  |  |

Here we are assigning the Role access for our Nutrition Advisor. Access is provided by Search/View, Add, Edit and Remove. We do not want our Nutrition Advisor Role to be able to add or change any data, so we have given only Search/View access to the topics we feel are relevant to this position. The option to quickly check or uncheck all boxes is available. Back to Topics Covered

### Assigning a Studbook to a Keeper

Once you have your roles defined you can now assign a studbook keeper to an existing studbook. Note, if the studbook keeper does not have an existing ZIMS user account (registered under their host organization), you can have them added under the association's 'staff list' – this is useful for situations where their host institution is not a Species360 member.

- 1. From the Studbooks Admin tab
- 2. Click into the studbook you wish to manage, this will open as a new tab
- 3. From the Studbook Assginments grid, choose 'Actions -> Add New'
- 4. You will be required to select the hosting **Institution** first, this will populate the **Person** list from their existing ZIMS user list.
- 5. A Title is required
- 6. An assignment **Start Date** is required End Date is not required, but can be helpful when looking back on the previous assignments for the specific book
- 7. Select a **Studbook Role** (already defined by your team) from the list
- 8. You can Save & Close for one entry or Save & Repeat to add more assignments

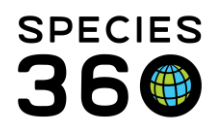

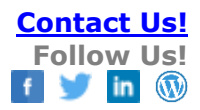

| Studbook List                                                       | urch forr    | n                                      |                              |                          |                  |              |                       |                  |
|---------------------------------------------------------------------|--------------|----------------------------------------|------------------------------|--------------------------|------------------|--------------|-----------------------|------------------|
| Studbook Name                                                       | Tax          | a Included                             | Description                  |                          | Studbook Keeper  | Last Edited  | Currentness           | Assigned People  |
| [NOT MANAGED]<br>Buttonquail,<br>Madagascar (Turnix<br>nigricollis) | 2 am<br>quai | ix nigricollis / Madagascar butto<br>I |                              |                          | !                | Nov 17, 2021 | Oct 05, 2019          | 2                |
| [NOT MANAGED]                                                       |              | uniscus sumicinasci y contrai          |                              | пасіон 15 а сору огоаса  | особіс тнотроон  |              | va 21, 2011           | -                |
| <u>us</u>                                                           | I            | stitue. Satistics My Instit            | ution 2                      |                          |                  |              |                       |                  |
|                                                                     | De           | etails Studbook My Inst                | tution - [NOT MANAGED] Butto | nquail, Madagascar (Turr | nix nigricollis) |              |                       |                  |
|                                                                     | Vie          | w Studbook                             |                              |                          |                  |              |                       |                  |
|                                                                     | s            | tudbook Profile                        |                              |                          | Taxonomy Details |              |                       |                  |
| H A Bago 1                                                          |              | 2 🛯 7                                  |                              | Actions -                | 4 2 1 1          |              |                       | N Edit Details   |
| Studbook Keeper Newsfe                                              |              | Studbook Name                          | [NOT MANAGED] Buttonquail, M | ladagascar (Turnix       |                  | Incubation   | Max.<br>Hatch<br>Date |                  |
| Click here for details                                              |              | Total Specimens in<br>Studbook         | Assign Person to Studbook    | Anna sinting of Zona     | 0. 4             | ×            | iod for for           | Include<br>Below |
|                                                                     |              | Currentness Date                       | Scope                        | (AZA)                    | & Aquanums       | 1            | cu tions dutch        |                  |
| Studbook Roles 🥠                                                    |              | Studbook Start Date                    | Studbook Name                | [NOT MANAGED] B          | uttonquail,      |              | (days)                |                  |
| ▲ 📽 🖾 🖌                                                             |              | Last Edited                            |                              | Madagascar (Turnix       | nigricollis)     |              | Avg 3                 | Yes              |
| Role                                                                |              |                                        | Institution *                |                          |                  |              |                       | Pnli             |
| All View and Edit Acce                                              |              |                                        | Person *                     | Please Select            | 4                |              |                       |                  |
| Population Biology Ad                                               | K.           |                                        | Studbook Title *             | Please Select            | ~                |              |                       |                  |
| Studbook Keeper                                                     | S            | tudbook Assignments                    | Assignment Start Date *      | 6                        |                  |              |                       |                  |
| View and Export Only                                                | 4            | · 2 🕅 🧣                                | Assignment End Date          |                          |                  |              |                       | Actions -        |
|                                                                     |              | Name                                   | Studbook Role *              | Please Select            | ~ 7              |              | Role                  | Add New 3        |
| A Page 1                                                            |              | Kendra Strohmayer                      |                              |                          | -                |              | Studbe                | Edit Selected    |
|                                                                     |              | Kendal Davis                           | 11                           |                          |                  |              | Studbe 🗮              | Delete Selected  |
|                                                                     |              |                                        |                              |                          |                  |              |                       |                  |
|                                                                     |              |                                        |                              |                          | -                |              |                       |                  |

## Back to Topics Covered

### **Administration List**

As mention in the Overview, Species360 will need to assign the initial Studbook Admin. Thereafter, any Studbook Admin can add additional Studbook Admin. From the Administration grid select Actions > Add New Admin. The people available to select from is sourced from your Institution or Regional Association staff list.

#### Back to Topics Covered

#### Viewing Studbook Data

To look at the actual Studbook data go to Start > Studbook > Studbooks. You can drag this icon to the

desktop if you find you are opening Studbooks frequently. A list of all the Studbooks managed by your Regional Association or Institution will display. If you are a Studbook Keeper, those Studbooks will display at the top of the list. You may see additional Studbooks outside of your Regional Association or Institution if you were assigned to them by their Studbook Admins. The number of Living Animals, Animal Records with Updates (this means the institution has made updates not yet accepted into the studbook) and Suggested Additions (possible new animals for the Studbook) is displayed.

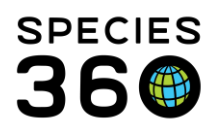

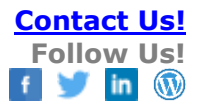

| My Studbooks                                                                          |                     |                                   |                   |        |
|---------------------------------------------------------------------------------------|---------------------|-----------------------------------|-------------------|--------|
|                                                                                       | LIVING<br>ANIMALS   | ANIMAL<br>RECORDS WITH<br>UPDATES | SUGGESTED         |        |
| There are                                                                             | no pinned studbooks |                                   |                   |        |
| ALL STUDBOOKS                                                                         | Find in studbooks   | Q                                 | Q Show Advanced S | Search |
| Acinonyx jubatus<br>AXI I builti.down huld 2017 extends<br>Acinegys julatus / Obertah | 377                 | 1668                              | 125               | ÷.     |
| Afropavo congensis<br>XXA handadiona hadi XYR animak<br>Mopero corgensis/Congr presed | 80                  | 774                               | 536               | ¢      |

Select the Studbook Name to open the actual studbook.

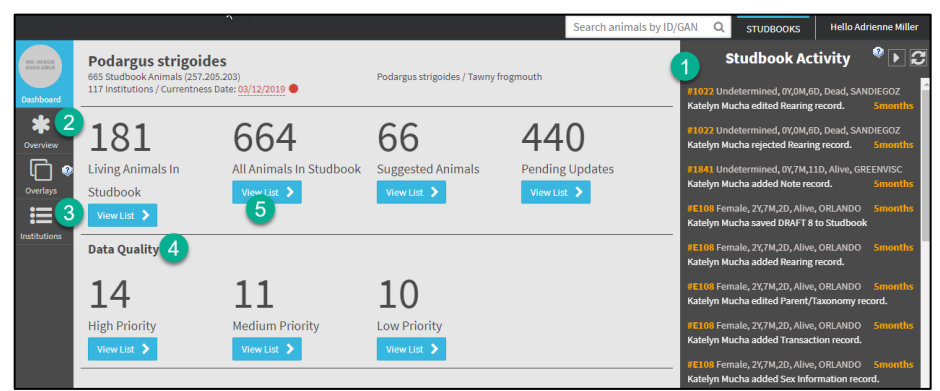

- 1. On the right is recent activity recorded in the studbook
- 2. The Overview will display a brief description of the studbook
- 3. Institutions will take you to the list of Institutions for that studbook
- 4. You can also view the Data Quality issues for the studbook
- 5. Selecting the View List button will take you to the results grid for that topic

| Select filter | · •         | 8         |                |              |             |                  |      |      |           |          |    |
|---------------|-------------|-----------|----------------|--------------|-------------|------------------|------|------|-----------|----------|----|
| Date Filter   |             |           |                |              |             |                  |      |      |           |          |    |
| Start Date:   | End Dat     | e:        |                |              |             |                  |      |      |           |          |    |
|               | 02/15       | /2017     | As of E        | nd Date O Da | ate Range 🤇 | ) No Restriction | n    |      |           |          |    |
| Status:       | Sex Typ     | pe:       | Breedin        | ıg:          | Transa      | ction:           |      |      |           |          |    |
| Alive         | ▼ Fema      | ale       | ▪ Has n        | iot breed    | •           |                  | -    |      |           |          |    |
| Birth Type:   | Rearing     | g:        | Parent:        |              | Betwe       | en Ages:         |      |      |           |          |    |
|               | ▼ Hand      | ł         | -              |              | -           | \$               | \$   |      |           |          |    |
| All O Numeric | al 🔘 Not Nu | merical 🔥 | dd Udf Filters | Add Institut | ion Filters |                  |      |      |           |          |    |
| Q Search      | Reset       |           |                |              |             |                  |      |      |           |          |    |
| Studbook ID   | GAN         | Current L | Current L      | Sex Type     | Birth Date  | Current S        | Sire | Dam  | Age       | Taxonom  |    |
| C1            | TQC14-009   | FOSSILRIM | 1207           | Male         | Oct 01, 20  | Alive            | 6473 | 8084 | 2Y,4M,14D | Acinonyx | Ŧ  |
| C10           | BTJ14-000   | SD-WAP    | 615391         | Male         | Sep 01, 20  | . Alive          | 6939 | 7828 | 2Y,5M,14D | Acinonyx | Ŧ  |
| C11           | BTJ14-000   | SD-WAP    | 615390         | Male         | Sep 01, 20  | Alive            | 6939 | 7828 | 2Y,5M,14D | Acinonyx | Ψ. |
| C20           | KNV13-001   | HEMMING   | M0017          | Female       | Apr 11, 20  | Alive            | UND  | UND  | 4Y,10M,4D | Acinonyx | Ŧ  |

We selected to view Living Animals in the studbook. A list of the studbook animals will display. Above the list is an expandable search box to help you find animals that match specific filters. If there are searches that you run frequently you can create as preset filter. The Studbook IDs are hyperlinks into the record.

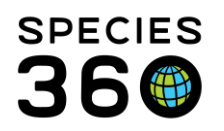

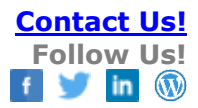

| lcinonyx jubatus > Living A | nimals > SB#C1            |                |              |                                             |
|-----------------------------|---------------------------|----------------|--------------|---------------------------------------------|
| SB#C1 1207                  |                           |                | 2 🖌 🛛 🖻      | 🖄 🖾 Export Complete Animal                  |
| Acinonyx jubatus / Cheetah  | GAN TQC14-00905 2 Updates | s 🖏 Unlink     |              |                                             |
| Alive                       | FOSSILRIM                 | 2Y 4M 14D / No | Male         | Dam: 8084/FOSSILRIM<br>Sire: 6473/FOSSILRIM |
| ocal ID/House Name          | Birth Type                | Birth Date/Est | Rearing Type | Est. Conception                             |
| 1207 / Bud                  | Captive Born              | Oct 01, 2014   | Parent       | Jul 03, 2014                                |
| Transactions                |                           |                |              | 2 💌                                         |
| Parent                      |                           |                |              | •                                           |
| Taxonomy                    |                           |                |              | •                                           |
| Sex                         |                           |                |              | •                                           |
| Rearing                     |                           |                |              |                                             |
|                             |                           |                |              | C O A                                       |
| Туре                        | Start Date                | End            | Date         | Reported By                                 |
| Parent                      | Oct 01, 2014              |                |              | Data Migration Process                      |

Use the arrows to expand the various grids to view the data recorded.

| My Studbooks                                                                                                    |                   |                                   |                        |               |
|----------------------------------------------------------------------------------------------------|-------------------|-----------------------------------|------------------------|---------------|
|                                                                                                    | LIVING<br>ANIMALS | ANIMAL<br>RECORDS WITH<br>UPDATES | SUGGESTED<br>ADDITIONS |               |
| Acinonyx jubatus<br>ATA 2 institutions huid 2387 animats<br>Acinorys jubatus / Cheetah                                                                                                    | 377               | 1668                              | 125                    | <b>∓</b><br>≎ |
| ALL STUDBOOKS Find in                                                                                                    | ı studbooks       | Q                                 | Q Show Advanced S      |               |
| As the state of the state of th | 80                | 774                               | 536                    | ₽             |
| NO MARCE<br>AVAILABLE<br>ATA 0 Institutions hold 0 animals<br>Designoria / Agouti                                                                                                    | 0                 | 0                                 | 66                     | ¢             |
| NO IMAGE<br>ADA 116 Institutions hold 2029 animals<br>Ajaia ajaja / Roseate spoonbill                                                                                                    | 596               | 1610                              | 470                    | ÷             |

If there is a Studbook that you access frequently you can "pin" it to the top of the list by selecting the pushpin icon. Pinned Studbooks load faster for your convenience.

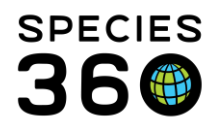

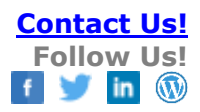

|                                     | 6                           |                           |           | Action         |  |
|-------------------------------------|-----------------------------|---------------------------|-----------|----------------|--|
| Full Job Title<br>Name / Type Roles |                             | Roles                     | ZIMS User | Public Contact |  |
| Chuck<br>Cerbini                    | Curator Birds<br>/ Curat    | Curator Birds, Curator Me | *         | *              |  |
| lay<br>Hemdal                       | Curator of<br>Fishes and    | Curator Medical, Local Ad | ~         | ~              |  |
| leff<br>Sailer                      | Director /<br>Director      | Curator Medical, Guest (A | *         | ~              |  |
| luan<br>Romero                      | Associate<br>Curator of     | Curator - [TOLEDO], Curat | *         | ~              |  |
| Kirsten<br>Thomas                   | Associate<br>Veterinaria    | Associate Vet Medical, Ve | ~         | ~              |  |
| Monica<br>Blackwell                 | Associate<br>Curator Bir    | Curator Birds, Curator Me | *         | ~              |  |
| Peter<br>Folson                     | Director of<br>Conservat    | Keeper TZ                 | ~         | ~              |  |
| R.<br>Andrew<br>Odum                | Assistant<br>Director of    | Curator - [TOLEDO], Curat | *         | *              |  |
| Randi<br>Meyerson                   | Assistant<br>Director of    | Curator - [TOLEDO], Curat | *         | ~              |  |
| Ric<br>Berlinski                    | Chief<br>Veterinarian /<br> | Vet - [TOLEDO], Veterinar | *         | *              |  |
| Ferry<br>Webb                       | General<br>Curator /<br>Cur | Curator - [TOLEDO], Curat | ~         | *              |  |
| Nyn Hall                            | Registrar /<br>Species36    | Local Admin, Medical Admi | *         | *              |  |

You may need to find a Local Admin at another Regional Association or Institution to request access to their studbook or request they create an account for someone you want to gain access to your studbook. To find who is the Local Admin at another facility you will search for that institution and open the Staff grid. Look for who is assigned the Role of Local Admin. Remember that not all institutions make their Staff globally visible.

## Back to Topics Covered

### Data Entry Monitoring

Data Entry Monitoring (DEM) allows you to view recent studbook entries. Go to Start > Security Tools > Data Entry Monitoring. All studbooks that are in your studbook list will display to select from. You can add additional filters such as who entered the data, date range, record type and action (add, edit, delete) type if desired.

|                                                              |                                 |                 |                          |                                                                                                    | the print the state                |
|--------------------------------------------------------------|---------------------------------|-----------------|--------------------------|----------------------------------------------------------------------------------------------------|------------------------------------|
| ×                                                            | Log In History Search Results 🙁 |                 |                          |                                                                                                    |                                    |
| Data Entry Monitoring Search                                 | A Refrest S Undo Selected 3     |                 |                          |                                                                                                    |                                    |
| Institution/Studbook                                         | Date Time                       | ZIMS User       | Record Type              | Details                                                                                                    | Rolled Back                        |
| GREENVISC - sun conure<br>Select One<br>1. AZA - Canis rufus | Oct 19, 2020 14:47              | Adrienne Miller | Studbook Animal Sex Info | Added Studbook Animal Sex Infor<br>mation record for DRAFT 4, sun co<br>nure in studbook DRAFT 4, <u>sun con</u><br>ure            |                                    |
| 2. Greenville Zoo<br>3. GREENVISC - sun conure               | X Oct 19, 2020 14:46            | Adrienne Miller | Studbook Animal Rearing  | Added Studbook Animal Rearing r<br>ecord for DRAFT 4, sun conure in s<br>tudbook DRAFT 4, <u>sun conure</u>                        | Oct 19, 2020 14:53 Adrienne Miller |
| 4. SANDIEGOZ - Leptailurus serval 02<br>To Date I End Time   | Oct 19, 2020 14:46              | Adrienne Miller | Studbook Animal Taxono   | Added Studbook Animal Taxonom<br>y Information record for DRAFT 4,<br>sun conure in studbook DRAFT 4, <u>s</u><br><u>un conure</u> |                                    |
| Record Type Please Select                                    | Oct 19, 2020 14:46              | Adrienne Miller | Studbook Animal Transact | Added Studbook Animal Transacti<br>on record for DRAFT 4, sun conure<br>in studbook DRAFT 4, sun conure                            |                                    |
| Action Type Please Select                                    | Oct 19, 2020 14:46              | Adrienne Miller | Studbook Animal Transact | Added Studbook Animal Transacti<br>on record for DRAFT 4, sun conure<br>in studbook DRAFT 4, sun conure                            |                                    |
| 🐉 Reset 🛛 🔍 Search                                           | Oct 19, 2020 14:46              | Adrienne Miller | Studbook Animal Parent I | Edited Studbook Animal Parent Inf<br>ormation record for sun conure, D<br>RAFT 4 in studbook <u>sun conure</u> , DR<br>AFT 4       |                                    |

Sometimes an inexperience Studbook Keeper may record some data incorrectly or record correct data in the wrong record. Or, they may have accepted or rejected a Suggested Animal or Pending Update incorrectly. They do not feel confident that they can fix the data correctly. As Studbook Admin you can use DEM to "roll back" the entry. Simply highlight the entry and select Undo Selected. DEM will display the date the data was rolled back as well as who rolled it back. The entry will be removed in the studbook.

Back to Topics Covered

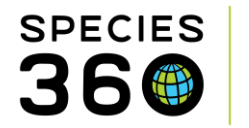

# Adding and Editing Taxonomy

1. In the Studbook List:

| 🌐 In  | stitu  | tion Search                   |                                                                                                    |                    |               |                 |                              |                 |              |             |                 | - 0 <b>-</b> × |  |
|-------|--------|-------------------------------|----------------------------------------------------------------------------------------------------|--------------------|---------------|-----------------|------------------------------|-----------------|--------------|-------------|-----------------|----------------|--|
| Globa | ıl Ins | stitutions                    | P Your L                                                                                                    | Local Institutions | P 🕂           | ld New   💪      | My Institution               |                 |              |             |                 |                |  |
| »     | Inst   | titution Statistics           | My Institution 🛞                                                                                                |                    |               |                 |                              |                 |              |             |                 |                |  |
|       | Det    | ails Studbook                 |                                                                                                    |                    |               |                 |                              |                 |              |             |                 |                |  |
|       | Stu    | udbook List                   | ooklist                                                                                                    |                    |               |                 |                              |                 |              |             |                 |                |  |
|       | ⊿      | 2 🖻 🤉 🗚                       | s 🕼 🔉 (A) search form                                                                                           |                    |               |                 |                              |                 |              |             |                 | 🔊 Actions 🗸    |  |
|       |        | Taxonomy First Name           |                                                                                                    | Studbook Title     |               | Studbook Curren | tness Date                   |                 |              |             |                 |                |  |
|       |        | Aceros/Hornbill               | x                                                                                                    |                    | Please Select | *               | From                         | То              |              |             |                 |                |  |
|       |        | Include beid                  | w                                                                                                    |                    |               |                 | Please Select                | Please          | e Select     |             |                 |                |  |
|       |        | ß                             | B                                                                                                    | B Last Name        | Studbook Name |                 | Studbook Last Updated Date   |                 |              |             |                 |                |  |
|       |        |                               | -                                                                                                    |                    |               |                 | From                         | То              |              |             |                 |                |  |
|       |        |                               |                                                                                                    |                    |               |                 | Please Select  Please Select |                 |              |             |                 |                |  |
|       |        | O Tarahada Anal               | in the second second second second second second second second second second second second second second second |                    |               |                 |                              |                 |              |             |                 |                |  |
|       |        |                               | IIVed Studbooks                                                                                                 |                    |               |                 |                              |                 |              |             |                 |                |  |
|       | 2      | Search   🗮 C                  | lear Hilter                                                                                                    |                    |               |                 |                              |                 |              |             |                 |                |  |
|       |        | Studbook Name                 | e Taxa Included                                                                                                 |                    | Description   |                 |                              | Studbook Keeper | Last Edited  | Currentness | Assigned People | Managed By     |  |
|       |        | Rhabdotorrhinus<br>corrugatus | Aceros corrugatus<br>Rhabdotorrhin                                                                              | / OBSOLETE: Use    |               |                 |                              | in Company, St. | Aug 10, 2020 |             | 2               | EAZA           |  |
|       |        | N A Page                      | 1 of 1   🕨 🕅   ಿ F                                                                                              | Page Size 500 C    | hange         |                 |                              |                 |              |             |                 | 1 - 1 of 1     |  |

A. Open the search form.

B. Use fields within the search form to find the studbook you are searching for.

C. Click Search.

D. Select studbook from list by clicking on the dark blue hyperlink in the Studbook Name Column.

2. Select Edit Details on the Taxonomy Details Box:

|                                                    |                                                                                                    |                                                                                         | Taxonon             | iy Details                                      |         |                                                                  |                                  |                                                                          |                  |  |
|----------------------------------------------------|----------------------------------------------------------------------------------------------------|-----------------------------------------------------------------------------------------|---------------------|-------------------------------------------------|---------|------------------------------------------------------------------|----------------------------------|--------------------------------------------------------------------------|------------------|--|
|                                                    | Actions -                                                                                                    |                                                                                         |                     |                                                 | 4 2 B 7 |                                                                  |                                  |                                                                          |                  |  |
| Rhabdotorrhinus corrugatus<br>• 183 (73.66.44)<br> |                                                                                                    |                                                                                         | Таз                 | Taxonomy (Egg Laying)                           |         | Incubation<br>Period (days)<br>Minimum  <br>Average  <br>Maximum | Incubation Per<br>for Calculatio | riod<br>ns<br>Max. Hatch<br>Date Ranje<br>for cl. ch<br>t ates<br>(days) | Include<br>Below |  |
| ,<br>ug 10, 2020                                   | Ace<br>Rha                                                                                                   | Aceros corrugatus / OBSOLETE: Use 32   32   32<br>Rhabdotornhinus corrugatus / Wrinkled |                     |                                                 |         | 3                                                                | Yes                              |                                                                          |                  |  |
| Edit Studbook Taxonomy Detail                      | Check box before taxonom                                                                                     | v selection to                                                                          | include tax         | onomy below                                     |         |                                                                  | × ,                              | 3                                                                        | ~                |  |
|                                                    | Check box before taxonomy selection to<br>Thab col<br>Species: Riabdotorrhinus corrugatus<br>Winkled horboll |                                                                                         |                     | include obsolete taxonomy for selected taxonomy |         |                                                                  |                                  |                                                                          | ~                |  |
| Included Taxonomies                                |                                                                                                    |                                                                                         |                     |                                                 |         |                                                                  | ,                                | 3                                                                        | ~                |  |
| Taxonomy (Egg Laying)                              | 4 Synonyms (no matching)                                                                                     |                                                                                         | l (days)<br>Maximum | Incubation Period                               | Max. Ha | atch Date Range<br>tch Mates (days)                              |                                  |                                                                          |                  |  |
| Aceros corrugatus / OBSOLETE: U                    | Aceros corrugatus / OBSOLETE: Use Rhabdotorrhinus corru 32                                                   |                                                                                         | 32                  | Avg 👻                                           |         | 3                                                                | ×                                |                                                                          |                  |  |
| Aceros corrugatus corrugatus / OE                  | Aceros corrugatus corrugatus / OBSOLETE: Use Rhabdotorr 32 32                                                |                                                                                         |                     | Avg 👻                                           | [       | 3                                                                | ×D                               |                                                                          | Action           |  |
| Aceros corrugatus megistus / OBS                   | Aceros corrugatus megistus / OBSOLETE: Use Rhabdotorrhi 32 32                                                |                                                                                         |                     | Avg 👻                                           | [       | 3                                                                | ×                                |                                                                          |                  |  |
| Rhabdotorrhinus corrugatus / Wrinkled hombill      |                                                                                                    |                                                                                         | Please Select       |                                                 |         |                                                                  | × nzoo.org.uk                    |                                                                          |                  |  |
|                                                    |                                                                                                    |                                                                                         |                     |                                                 |         |                                                                  | nzo                              | o.org.uk                                                                 |                  |  |
|                                                    |                                                                                                    |                                                                                         |                     |                                                 | •       | 😑 🚽 Save & Clos                                                  | e 🚫 Cancel                       |                                                                          |                  |  |

A. Select the two checkboxes for 'check box before taxonomy selection to include taxonomy below' and 'check box before taxonomy selection to include obsolete taxonomy for selected taxonomy'.

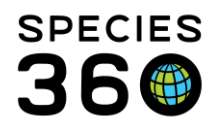

- B. Type the scientific name you are searching for in the 'Search for Taxonomy' field, and select from the drop down list. Tip: you only need to type the first few letters of each word to get a match.
- C. The taxonomy will now appear in the list below but with reproductive information missing (this will vary by taxa). Complete the information to match the other taxonomies listed.
- D. There is an option to delete taxonomies with the red 'x' icons if needed.
- E. Select 'Save & Close' to save any changes made.

### Back to Topics Covered

#### Things You are Not Responsible For

There are some things that you are not responsible for as far as managing studbooks. If a Studbook Keeper cannot log into ZIMS or if they do not have access to the Studbook Keeper List or Studbook Charts tell them to first check with their Local Admins as they may not have been assigned the proper ZIMS Role. If their Local Admin cannot help, have them contact <u>support@Species360.org</u>.

**Back to Topics Covered** 

Revised 4 October 2023